#### Instructivo Pago de Inscripción a Congreso

#### PASO 1: REGISTRARSE EN PLATAFORMA

1. Selecciona el botón Paga tu inscripción aquí 🤿

2. Ingresa correo electrónico y contraseña. Si es la primera vez que ingresas a la plataforma, debes registrarte en *"Registrar nueva cuenta".* 

|                                                                 | Red<br>NES GÉNERO<br>He a la dadate have to have to a base                                                           |
|-----------------------------------------------------------------|----------------------------------------------------------------------------------------------------|
| Cénero.                                                         | Bienvenidos II Congreso<br>Nacional de Ciencia,<br>Tecnología, Conocimiento e<br>Innovación con Enfoque de<br>Género |
| O Congreso de Ciencia, Tecnología,<br>Conocimiento e Innovación | Email                                                                                                    |
| con Perspectiva de Género                                       | Contrasena Recordar Sesión Registrar nueva cuenta                                                                    |
| 28 y 29 DE OCTUBRE<br>2025<br>UNIVERSIDAD DE LA SERENA<br>CHILE | ¿Olvidaste tu contraseña?<br>INGRESAR<br>4ID © 2012 - 2025   ¿Necesitas ayuda? Escríbenos a                          |

3. Para registrarte debes ingresar tu correo electrónico, seleccionar el botón "**Siguiente**", luego ingresar tu nombre, apellido, crear tu contraseña, confirmar tu contraseña creada y seleccionar el botón *"Registrar"*.

| Red<br>INES                                           | GÉNERO                                                             |
|-------------------------------------------------------|--------------------------------------------------------------------|
| Registro de II Congr<br>Tecnología, Conocimiento<br>G | eso Nacional de Ciencia,<br>o e Innovación con Enfoque de<br>énero |
| pame.ramirezo                                         | olivares@gmail.com                                                 |
| САМВ                                                  | MAR CORREO                                                         |
| Nombre *                                              |                                                                    |
| Escribe tu Nombre                                     | Apellidos *                                                        |
| Contraseña *                                          | Confirmar contraseña *                                             |
| Volver a inicio de sesió                              | igistRaR                                                           |
| 4ID © 2020   ¿Necesitas ay                            | ruda? Escribenos a <b>support@4id.cl</b>                           |

4. Al ingresar a la plataforma con tu correo y contraseña ya creada, se desplegará el formulario de datos personales, donde debes completar Rut, Nombre completo, Universidad o Institución, País, **Categoría de Inscripción**\* y Profesión, luego presiona el Botón "**Guardar**" y **ya estarás registrado(a)**.

\*Recuerda registrar la categoría de inscripción correcta "Ponente" si deseas presentar un resumen para evaluación, o "Asistente" si solo participarás como oyente. Además de la categoría "Estudiante" o "Académico(a)-Profesional", según corresponda.

## PASO 2. PAGAR LA INSCRIPCIÓN

5. Para realizar el pago, debes dirigirte a "Home", seleccionar la casilla "Pago" y presionar el botón "*Enlace externo de pago"*.

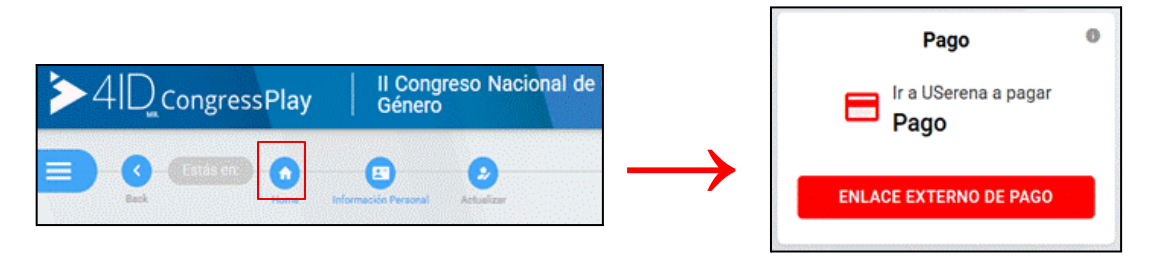

## PASO 3. COMPLETAR LA FICHA DE INSCRIPCIÓN

6. A continuación, debes validar tu identidad ingresando Rut ó N° de pasaporte.

| Confirmar identidad, para inscribirse, Segund<br>Perspectiva d | do Congreso de Ciencia Tecnología Conocimiento e Innovación con<br>de Género 2025 - Red InES Género | ~ |
|----------------------------------------------------------------|----------------------------------------------------------------------------------------------------|---|
| Elija el tipo de identificación:                               | ● R.U.T. ○ Nro. de Pasaporte o DNI válido Seleccione Pasaporte en caso de no tener R.U.T. chileno   |   |
| R.U.T.:<br>Confirmar io                                        | Campo Rut obligatorio.<br>Ientidad Limpiar Büsqueda                                                 | × |

7. Completa la Ficha de Inscripción.

| Ficha inscripción, Segundo Congreso de Ciencia Tecnología Conocimiento e Innovación con Perspectiva de Género 2025 - Red InES Género |     |                                                                                                    |          |
|----------------------------------------------------------------------------------------------------|-----|----------------------------------------------------------------------------------------------------|----------|
| Datos del Congreso / Seminario.                                                                                                    |     |                                                                                                    |          |
| Nombre:                                                                                                    | ø   | Segundo Congreso de Ciencia Tecnología Conocimiento e Innovación con Perspectiva de Género 2025 - Red InES Género | ] •      |
| Datos participante                                                                                                    |     |                                                                                                    |          |
| Nombres :                                                                                                    | ۵   | Pamela Patricia                                                                                                   | ] 🗸 👘    |
| Apellido paterno :                                                                                                    | 4   | Ramirez                                                                                                    | ] 🖌 👘    |
| Apellido materno :                                                                                                    | ۵   | Olivares                                                                                                    | ] •      |
| Nacionalidad :                                                                                                    | \$  | Seleccione 🗸                                                                                                    | ×        |
|                                                                                                    | Cam | o de selección obligatorio.                                                                                       |          |
| Correo electrónico :                                                                                                    | 0   | Ingrese correo participante                                                                                       | ×        |
|                                                                                                    | Cam | io mail obligatorio.                                                                                              |          |
| Teléfono :                                                                                                    | ¢   | Ingrese un teléfono                                                                                               | <b>×</b> |
|                                                                                                    | Cam | o alfanumérico obligatorio.                                                                                       |          |
| Nombre Universidad o Institucion :                                                                                                   | \$  | Ingrese Universidad o Institución a la cual pertenece y/o representa                                              | ×        |
|                                                                                                    | Cam | o alfanumérico obligatorio.                                                                                       | ·        |

8. Selecciona la categoría a la que perteneces, y elige la opción de pago "con cena" o "sin cena".

| Tipo de Participacion : | \$ | Ponentes Académicas/os, Profesionales Sin Cena   |  |
|-------------------------|----|--------------------------------------------------|--|
|                         |    | Ponentes Académicas/os, Profesionales Sin Cena   |  |
| Contribucion:           | \$ | Ponentes Académicas/os, Profesionales con Cena   |  |
|                         |    | Ponentes Estudiantes Sin Cena                    |  |
| Requiere Factura (*):   | \$ | Ponentes Estudiantes con Cena                    |  |
|                         |    | Asistentes Académicas/os, Profesionales Sin Cena |  |
|                         |    | Asistentes Académicas/os, Profesionales con Cena |  |
|                         |    | Asistentes Estudiantes Sin Cena                  |  |
|                         |    | Asistentes Estudiantes con Cena                  |  |

# PASO 4. CONCRETAR EL PAGO

9. Indica si requieres Factura, marcando la opción "SI" o "NO".

| Requiere Factura <sup>(*)</sup> : | \$<br>NO |
|-----------------------------------|----------|
|                                   | NO       |
|                                   | SI       |
|                                   |          |

10. Acepta las condiciones.

| He leído y acepto las condiciones. |                          |
|------------------------------------|--------------------------|
|                                    | Realizar pago vía Webpay |

11. Revisa la información y el monto a pagar.

| Ficha de Inscripción al curso y pago Webpay             |                                                                                                    |          |
|---------------------------------------------------------|----------------------------------------------------------------------------------------------------|----------|
| Datos del participante.                                 |                                                                                                    |          |
| RUT participante:                                       | 13 356 512-4                                                                                                    | ~        |
| Nombre participante:                                    | Heidi Alejandra Herrera Ortega                                                                                                    | · ·      |
| Datos del evento.                                       |                                                                                                    |          |
| Nombre del evento:                                      | Segundo Congreso de Ciencia Tecnología Conocimiento e Innovación con Perspectiva de Género 2025 - Red InES Género                                               | · ·      |
| Valor del evento:                                       | \$110.000                                                                                                    | <b>~</b> |
| Descuento:                                              | \$0                                                                                                    | <b>~</b> |
| Pagar via webpay.                                       |                                                                                                    |          |
| Total a pagar:                                          | \$110.000                                                                                                    | <b>~</b> |
| Para completar el proceso de inscripción debe pagar vía | Una vez finalizado este tramite su cupo estará garantizado. Si no realiza el pago, quedará inscrito como interesado y podrá retomar de forma posterior el pago. |          |

12. Paga vía webpay.

| Estás pagando en:         | Monto a pagar: |
|---------------------------|----------------|
| (Constants in a state     | \$110.000      |
| Selecciona tu medio de pa | ago:           |
| Crédito, Débito, Pr       | repago         |
| y otras billeteras of     | digitales      |
| Anular cor                | npra y volver  |
|                           |                |

13. Envía tu comprobante al correo: pamela.ramirezo1@userena.cl